## C:\WINNT\Profiles\userone.CLEVERNET\Desktop\Building\_Graphics\Building\_Graph \_Files.doc

Purpose: This document explains how to generate plots of cumulative and incremental hydrographs using DPlot graphics calls.

Requirements: This document assumes you will generate the files on a Windows machine with a copy of DPlotJr (<u>http://www.dplot.com</u>) installed and running. The program is freeware and allows simple graphics to be generated from FORTRAN, C, C++, and Visual Basic. In the present we use it to generate plots of all storms analyzed. If a specific storm is of interest, or more sophisticated single plots are needed, use Excel and load the particular data file of interest.

Instructions: I have written two windows programs called cum\_plot.exe and incr\_plot.exe that generate cumulative hydrographs and incremental hydrographs. The program and DPLOTLIB.DLL are copied into the directory where the plots are to be stored. Then a file named filelist.dat is created that contains the names of the files to be plotted. These files must be iuh1 or iuh2 files, otherwise the program will produce garbage (if it runs at all). Once the plots are generated they are "saved" by printing each plot to an Acrobat file using Acrobat Distiller as the printer. An example is presented to illustrate how to generate the plots.

Example: The example that follows uses the /dallas/ashcreek watershed as an example. By way of background, the data in this file are the result of running the digital terrain model to generate a single IUH and then this single IUH is used to model the runoff from 5 actual events. The results (in this example) are located in the iuh\_sta080####.dat files.

Figure 1 is the directory of interest, in this presentation sorted so the iuh1 files are at the top.

 $\label{eq:c:WINNT} C: WINNT \ extremely loss to building_Graphics \ userone. CLEVERNET \ building_Graphics \ building_Graphics \ building_Graphi$ 

| Building_Grap                                | M:\TxDOT_Maps\tx_dot_drtm_       | linear\dallas\ashcre      | ek\sta08057320_d    |                       |         |                        | _ 8 ×    |
|----------------------------------------------|----------------------------------|---------------------------|---------------------|-----------------------|---------|------------------------|----------|
| <u>Eile E</u> dit ⊻iew                       | File Edit View Favorites Tools   | ; Help                    |                     |                       |         |                        | ×        |
| 🗋 🖬 🚔 🗋                                      | 😓 Back 🔹 🔿 👻 🔂 🔞 Search          | PaFolders 👩 階             | RX0 m               |                       |         |                        |          |
| Caption -                                    | Address M:\TxDOT_Maps\tx_dot_c   | frtm_linear\dallas\ashcre | ek\sta08057320_d    |                       |         | ▼ @Go                  |          |
|                                              | Name A                           | Size                      | Type                | Modified              |         |                        |          |
| <u>,                                    </u> | Stansn57320 dtrm analysis.xls    | 3.386 KB                  | Microsoft Excel Wor | 6/22/2004 15:14       |         |                        | =        |
| L                                            | a fields                         | 1 KB                      | File                | 11/10/2003 17:28      |         |                        | <u> </u> |
|                                              | ■ jub1_sta08057320_1973_0603.dat | 274 KB                    | DAT File            | 6/22/2004 09:22       |         |                        |          |
| •                                            | liuh1 sta08057320 1973 1030.dat  | 138 KB                    | DAT File            | 6/22/2004 09:22       |         |                        |          |
|                                              | liuh1 sta08057320 1975 0527.dat  | 274 KB                    | DAT File            | 6/22/2004 09:22       |         |                        |          |
| •                                            | liub1_sta08057320_1977_0327.dat  | 138 KB                    | DAT File            | 6/22/2004 09:22       |         |                        |          |
|                                              | liuh1 sta08057320 1978 0520.dat  | 274 KB                    | DAT File            | 6/22/2004 09:22       |         |                        |          |
| -                                            | iuh1files                        | 1 KB                      | File                | 3/2/2004 12:08        |         |                        |          |
| •                                            | liuh2 sta08057320 1973 0603.dat  | 274 KB                    | DAT File            | 6/19/2004 04:11       |         |                        |          |
|                                              | liuh2 sta08057320 1973 1030.dat  | 138 KB                    | DAT File            | 6/19/2004 04:21       |         |                        |          |
| 4                                            | liuh2_sta08057320_1975_0527.dat  | 274 KB                    | DAT File            | 6/19/2004 04:57       |         |                        |          |
|                                              | liuh2_sta08057320_1977_0327.dat  | 138 KB                    | DAT File            | 6/19/2004 05:07       |         |                        |          |
|                                              | liuh2 sta08057320 1978 0520.dat  | 274 KB                    | DAT File            | 6/19/2004 05:45       |         |                        |          |
| -                                            | aliub2files                      | 1 KB                      | File                | 2/14/2004 21:27       |         |                        |          |
|                                              | Process sta08057320.dat          | 1 KB                      | DAT File            | 6/21/2004 14:15       |         |                        |          |
| •                                            | rr1m sta08057320 1973 0603.dat   | 229 KB                    | DAT File            | 11/25/2003 18:41      |         |                        |          |
| ۵                                            | rr1m sta08057320 1973 1030.dat   | 115 KB                    | DAT File            | 11/25/2003 18:41      |         |                        |          |
| •                                            | rr1m sta08057320 1975 0527.dat   | 229 KB                    | DAT File            | 11/25/2003 18:41      |         |                        |          |
|                                              | rr1m sta08057320 1977 0327.dat   | 115 KB                    | DAT File            | 11/25/2003 18:41      |         |                        |          |
| •                                            | rr1m sta08057320 1978 0520.dat   | 229 KB                    | DAT File            | 11/25/2003 18:41      |         |                        |          |
| •                                            | nr1mfiles                        | 1 KB                      | File                | 12/24/2003 12:58      |         |                        |          |
|                                              | sta08057320 175M mat.dat         | 19 KB                     | DAT File            | 6/18/2004 08:16       |         |                        |          |
| •                                            | Sta08057320 175M out.dat         | 49 KB                     | DAT File            | 6/18/2004 08:23       |         |                        |          |
| :                                            | sta08057320_30M_mat.dat          | 808 KB                    | DAT File            | 6/18/2004 09:06       |         |                        |          |
| -                                            | sta08057320_30M_out.dat          | 1.009 KB                  | DAT File            | 6/18/2004 20:51       |         | _                      |          |
|                                              | station id.txt                   | 1 KB                      | Text Document       | 2/27/2002 09:59       |         |                        |          |
|                                              | station jub.dat                  | 1 KB                      | DAT File            | 6/21/2004 08:09       |         |                        |          |
| ~                                            | storm stat.txt                   | 2 KB                      | Text Document       | 3/29/2004 18:26       |         |                        |          |
|                                              | Fisher dat                       | 1 /R                      | DAT File            | 3/2/2004 12:08        |         | -                      |          |
| •                                            | 32 object(s)                     |                           |                     |                       | 8.54 MB | 🖳 My Computer          | •        |
|                                              |                                  |                           |                     |                       |         |                        | 2        |
| ·                                            |                                  |                           |                     |                       |         |                        | 0        |
|                                              |                                  |                           |                     |                       |         |                        | *        |
|                                              |                                  |                           |                     | - 1                   |         |                        |          |
| Draw 🔻 🗟 🌀                                   | AytoShapes 🔹 🔪 🎽 🔘 🔛             | 4 🙎 🔌 - 🚣 -               | ▲ - 〓 ☴ ☴ ◘         | <b>•</b> •            |         |                        |          |
| Page 1 Sec                                   | 1 1/1 At 6.4" Ln 29              | Col 1 REC TRK             | EXT OWR             |                       |         |                        |          |
| 😹 Start 🛛 🚺                                  | 🎒 🕑 📗 🔄 C:\WINNT\Profiles\       | M:\TxD0T_Maps             | C:\WINNT\Profiles\  | . Building_Graph_Fil. |         | <b>₽₽</b> ♥⊕& <u>¢</u> | 15:45    |

Figure 1. Directory with data and plot file destination.

Next copy the programs and the .DLL into the directory.

| Building_Grap | M:\TxDOT_Maps\tx_dot_drtm_line                                                                                                    | ear\dallas\ashcree      | k\sta08057320_d          |                                                                                                    |          | 1             |            | _ <del> Z</del> > |
|---------------|----------------------------------------------------------------------------------------------------|-------------------------|--------------------------|----------------------------------------------------------------------------------------------------|----------|---------------|------------|-------------------|
|               | File Edit View Favorites Tools                                                                                                    | Help                    |                          |                                                                                                    |          |               |            |                   |
|               | 💠 Back 🔹 🔿 👻 🔂 🎯 Search 🖓                                                                                                    | Folders 🎯 🎦 🖞           | R × の 囲・                 |                                                                                                    |          |               |            |                   |
| Normal -      | Address 🔄 M:\TxDOT_Maps\tx_dot_drtm                                                                                                    | n_linear\dallas\ashcree | k\sta08057320_d          |                                                                                                    |          | •             | (∂° Go     |                   |
| 1 🖬 🔁         | Name 🔺                                                                                                    | Size                    | Туре                     | Modified                                                                                                    |          |               |            |                   |
|               | luh1_sta08057320_1975_0527.dat                                                                                                    | 274 KB                  | DAT File                 | 6/22/2004 09:22                                                                                                 |          |               |            | -                 |
| -             | iuh1_sta08057320_1977_0327.dat                                                                                                    | 138 KB                  | DAT File                 | 6/22/2004 09:22                                                                                                 |          |               |            | -                 |
| •             | iuh1_sta08057320_1978_0520.dat                                                                                                    | 274 KB                  | DAT File                 | 6/22/2004 09:22                                                                                                 |          |               |            |                   |
|               | iuh1files                                                                                                    | 1 KB                    | File                     | 3/2/2004 12:08                                                                                                  |          |               |            |                   |
|               | iuh2_sta08057320_1973_0603.dat                                                                                                    | 274 KB                  | DAT File                 | 6/19/2004 04:11                                                                                                 |          |               |            |                   |
|               | luh2 sta08057320 1973 1030.dat                                                                                                    | 138 KB                  | DAT File                 | 6/19/2004 04:21                                                                                                 |          |               |            |                   |
| 1.            | liuh2_sta08057320_1975_0527.dat                                                                                                    | 274 KB                  | DAT File                 | 6/19/2004 04:57                                                                                                 |          |               |            |                   |
| 1 ·           | liub2_sta08057320_1977_0327.dat                                                                                                    | 138 KB                  | DAT File                 | 6/19/2004 05:07                                                                                                 |          |               |            |                   |
|               | Dub2_sta08057320_1978_0520_dat                                                                                                    | 274 KB                  | DAT File                 | 6/19/2004 05:45                                                                                                 |          |               |            |                   |
| 1.            | inh2files                                                                                                    | 1 KB                    | File                     | 2/14/2004 21:27                                                                                                 |          |               |            |                   |
| 1 ·           | Process sta08057320 dat                                                                                                    | 1 KB                    | DAT File                 | 6/21/2004 14:15                                                                                                 |          |               |            |                   |
|               | Prr1m_sta08057320_1973_0603_dat                                                                                                    | 229 KB                  | DAT File                 | 11/25/2003 18:41                                                                                                |          |               |            |                   |
| ·             | Irrim_sta08057320_1973_1030_dat                                                                                                    | 115 KB                  | DATFile                  | 11/25/2003 18:41                                                                                                |          |               |            |                   |
|               | wim_sta08067320_1075_0527_dat                                                                                                    | 220 KB                  | DATFIC                   | 11/25/2003 10:41                                                                                                |          |               |            |                   |
| N             | Review dta080657320_1975_0327.dat                                                                                                    | 115 KD                  | DATFILE                  | 11/25/2003 10:41                                                                                                |          |               |            |                   |
| 1 ·           | The states of the state of the state of the | 220 KB                  | DATFILE                  | 11/25/2003 10:41                                                                                                |          |               |            |                   |
|               | rim_stables                                                                                                    | 229 KB                  | DAT FIE                  | 12/24/2002 12:59                                                                                                |          |               |            |                   |
| -             | Articles                                                                                                    | 10.00                   | DAT CI-                  | (10/2004 00:12:50                                                                                               |          |               |            |                   |
| 1 ·           | Stabau57520_175M_IIIat.uat                                                                                                    | 19 KD                   | DATFIE                   | 6/10/2004 00:16                                                                                                 |          |               |            |                   |
|               | stauaus/320_1/5m_out.dat                                                                                                    | 49 KB                   | DATHIE                   | 6/18/2004 08:23                                                                                                 |          |               |            |                   |
| m             | stauaus/320_30M_mat.dat                                                                                                    | 808 KB                  | DAT File                 | 6/18/2004 09:06                                                                                                 |          |               |            |                   |
|               | stauaus/320_30M_out.dat                                                                                                    | 1,009 KB                | DATHIE                   | 6/18/2004 20:51                                                                                                 |          |               |            |                   |
|               | station_id.txt                                                                                                    | 1 KB                    | Text Document            | 2/2//2002 09:59                                                                                                 |          |               |            |                   |
| -             | station_iuh.dat                                                                                                    | 1 KB                    | DATHIE                   | 6/21/2004 08:09                                                                                                 |          |               |            | -                 |
|               | i storm_stat.txt                                                                                                    | 2 KB                    | Text Document            | 3/29/2004 18:26                                                                                                 |          |               |            |                   |
|               | filelist.dat                                                                                                    | 1 KB                    | DAT File                 | 3/2/2004 12:08                                                                                                  |          |               |            |                   |
| 4             |                                                                                                    | 32 KB                   | Application Extension    | 11/3/2003 14:52                                                                                                 |          |               |            |                   |
|               | cum_plot.exe                                                                                                    | 171 KB                  | Application              | 6/22/2004 15:34                                                                                                 |          |               |            |                   |
| 1 ·           | incr_plot.exe                                                                                                    | 171 KB                  | Application              | 6/22/2004 15:34                                                                                                 |          |               | - <b>-</b> |                   |
| 1.            | 3 object(c) selected                                                                                                    |                         |                          |                                                                                                    | 374 KB   | My Computer   |            |                   |
|               | Next copy the                                                                                                    | programs and th         | e Dillunto the           | directory                                                                                                    | jar i na | Comparer      |            |                   |
| 5             | Ivent copy the                                                                                                    | programs and tr         | ie .L'LL into the        | difference of the second second second second second second second second second second second second second se |          |               |            | 0                 |
| ·             |                                                                                                    |                         |                          |                                                                                                    |          |               |            |                   |
|               | -                                                                                                    |                         |                          |                                                                                                    |          |               |            |                   |
| Draw • 🔓 🌀    | AutoShapes 🗸 🔪 🗖 🔿 🚔 4                                                                                                    | . 🗵 🔌 - 🚄 - 🛓           | <mark>4</mark> • ≡ ≡ ≓ I | 🗈 💣 🗸                                                                                                    |          |               |            |                   |
| Page 2 Sec    | 1 2/2 At 5.7" Ln 3 C                                                                                                    | ol 56 REC TRK           | EXT OVR                  |                                                                                                    |          |               |            |                   |
| Start 🛛 🚮     | 🥶 📀 🛛 🔄 C:\WINNT\Profiles\usero                                                                                                    | M:\TxD0T_Map            | ps\tx_d 🖲 Build          | ing_Graph_Files.doc                                                                                             |          | <b>#</b> >520 | V 🗆 😣      | 15:46             |

Figure 2. Inserting the program and .DLL

## $C:\WINNT\Profiles\userone.CLEVERNET\Desktop\Building_Graphics\Building_Graph _Files.doc$

Now simply run the program, we will start with incr\_plot.exe. We double click the program or run it from a CMD window.

| Duilding_Grap         | Mt\TxDOT_Maps\tx_dot_d                                                                                                    | rtm_linear\dallas\ashcre      | ek\sta06657320_d      |                  |                                      | _ 0 × |
|-----------------------|----------------------------------------------------------------------------------------------------|-------------------------------|-----------------------|------------------|--------------------------------------|-------|
| Ele Edt Yew           | File Edit View Favorites                                                                                                    | Tools Help                    |                       |                  | 12                                   | x     |
| 🗋 🖬 🚔 🗋               | da Bark w mb v (Fill (PhSas                                                                                                    | web Dis. Enders (24 Dis       | D: x -m   m+          |                  |                                      |       |
| Normal 👻              | Address - Miltonor Mussia                                                                                                    | det den konstelleterber       | -G / -/ EB.           |                  | - 26                                 |       |
|                       | Houses - Hattabar Justeta                                                                                                    | coc_oron_inear (balas (as not | Trans                 | and the d        |                                      |       |
|                       | Name -                                                                                                    | 3476                          | туре                  | moaned           |                                      | -     |
| •                     | LIN1_26400057320_1975_0527                                                                                                    | .det 274 KU                   | DAT File              | 6/22/2004 09:22  |                                      |       |
| <ul> <li>•</li> </ul> | Luh1_sta08057320_1977_0327                                                                                                    | .dat 135 KB                   | DAT He                | 6/22/2004 09:22  |                                      |       |
|                       | Kuh1_sta08057320_1978_0520                                                                                                    | .dat 274 KB                   | DAT File              | 6/22/2004 09:22  |                                      |       |
|                       | Automotion in the second second se | 1 KB                          | File                  | 3/2/2004 12:08   |                                      |       |
| 1 ·                   | kuh2_sta00057320_1973_0603                                                                                                    | udat 274 KB                   | DAT File              | 6/19/2004 04:11  |                                      |       |
|                       | Line_sta08057320_1973_1030                                                                                                    | udat 138 KB                   | DAT File              | 6/19/2004 04:21  |                                      |       |
| -                     | Lint2_sta08057320_1975_0527                                                                                                    | .dat 274 KB                   | DAT File              | 6/19/2004 04:57  |                                      |       |
| ·                     | uh2_sta08057320_1977_0327                                                                                                    | .dat 138 KB                   | DAT File              | 6/19/2004 05:07  |                                      |       |
|                       | iuh2_sta08057320_1978_0520                                                                                                    | udat 274 KB                   | DAT File              | 6/19/2004 05:45  |                                      |       |
|                       | inh2fles €                                                                                                    | 1 KB                          | File                  | 2/14/2004 21:27  |                                      |       |
|                       | ≥ process_sta08057320.dat                                                                                                    | 1 KB                          | DAT File              | 6/21/2004 14:15  |                                      |       |
|                       | rr1m_sta08057320_1973_0603                                                                                                    | 3.dat 229 KB                  | DAT File              | 11/25/2003 18:41 |                                      |       |
| ~                     | rr1m_sta08057320_1973_1030                                                                                                    | ).dat 115.KB                  | DAT File              | 11/25/2003 18:41 |                                      |       |
|                       | rr1m_sta00057320_1975_0527                                                                                                    | .dat 229 KB                   | DAT File              | 11/25/2003 10:41 |                                      |       |
|                       | rrin Open                                                                                                    | dat 115 KB                    | DAT File              | 11/25/2003 18:41 |                                      |       |
| -                     | 2 min                                                                                                    | .dat 229 KB                   | DAT File              | 11/25/2003 18:41 |                                      |       |
|                       | Frin Scan for viruses                                                                                                    | 1 KB                          | File                  | 12/24/2003 12:58 |                                      |       |
|                       | 🖉 stal 📾 winZin 🔹                                                                                                    | 19 KB                         | DAT File              | 6/18/2004 08:16  |                                      |       |
| 2                     | 2 stal                                                                                                    | 49 KB                         | DAT File              | 6/18/2004 08:23  |                                      |       |
|                       | star Send To                                                                                                    | 808 KB                        | DAT File              | 6/18/2004 09:06  |                                      |       |
| ·                     | 1 stat. c.e.                                                                                                    | 1,009 KB                      | DAT File              | 6/18/2004 20:51  |                                      |       |
|                       | H stat com                                                                                                    | 1 KB                          | Text Document         | 2/27/2002 09:59  |                                      |       |
|                       | A copy                                                                                                    | 1 KD                          | DAT File              | 6/21/2004 00:09  |                                      |       |
|                       | II dor Create Shortcut                                                                                                    | 2 KB                          | Text Document         | 3/29/2004 18:26  |                                      |       |
|                       | First Delete                                                                                                    | 1 KB                          | DAT File              | 3/2/2004 12:08   |                                      |       |
| 1 ·                   | S DPL Rename                                                                                                    | 32 KB                         | Application Extension | 11/3/2003 14:52  |                                      | -     |
|                       | Dom                                                                                                    | 171 KD                        | Application           | 6/22/2004 15:34  |                                      |       |
|                       | Properties                                                                                                    | 171 KB                        | Application           | 6/22/2004 15:34  |                                      |       |
| 1 ·                   |                                                                                                    |                               | - approximation (     | alerteres, rais, |                                      |       |
|                       | Open                                                                                                    |                               |                       |                  | 4                                    | - N   |
|                       |                                                                                                    |                               |                       |                  |                                      |       |
|                       |                                                                                                    |                               |                       |                  |                                      | 0     |
|                       |                                                                                                    |                               |                       |                  |                                      | 1     |
| 89834                 |                                                                                                    |                               |                       |                  |                                      | •     |
| Deaw + b G            | AutoShapes + \ \ DO                                                                                                    | 🖾 🖪 💽 💩 • 🏒 •                 | A · = = = = =         | 1 🗐 .            |                                      |       |
| Rane 3 Sec            | 1 3/3 4/ 6" 1/                                                                                                    | 5 Col 1 DEC 100               | ETT 200 100           |                  |                                      |       |
| Manual I CA           |                                                                                                    |                               | i port port i bill    | o Comb Elec des  | 0 4 2 0 N 7 0                        | 10.10 |
| 🚛 Start [ 🔄 🖉         | 😁 🕑 📋 🔄 🖂 C: (WINNT/Profiles)).                                                                                                    | Sero    ME\TxDOT_M            | aps\bc_d 🐮 Buildin    | g_oraph_mes.doc  | ₩ <u>√</u> 5 <u>∠</u> ⊎ V 4 <u>0</u> | 15:47 |

Figure 3. Running the program.

Very rapidly you will see a CMD window for a brief period of time, then DPlot will open and many windows will be generated. When all the plots are done (seconds of it works correctly) we can then begin to save .PDF images.

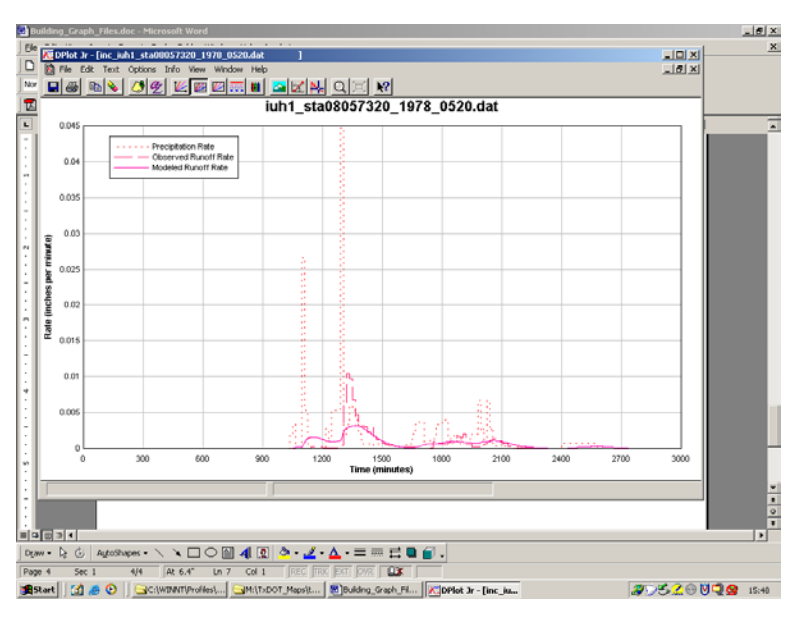

Figure 4. Program output (note, we are now in DPlot Jr)

To save the plot, choose print from the DPlot Jr menu.

 $C:\WINNT\Profiles\userone.CLEVERNET\Desktop\Building_Graphics\Building_Graph _Files.doc$ 

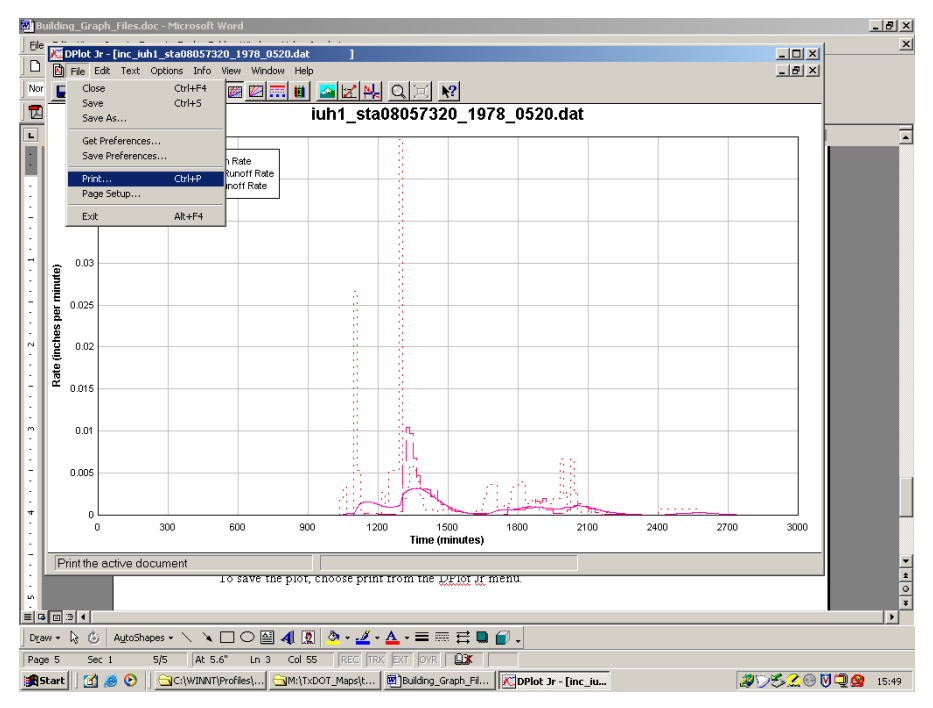

Figure 5. Printing the active window

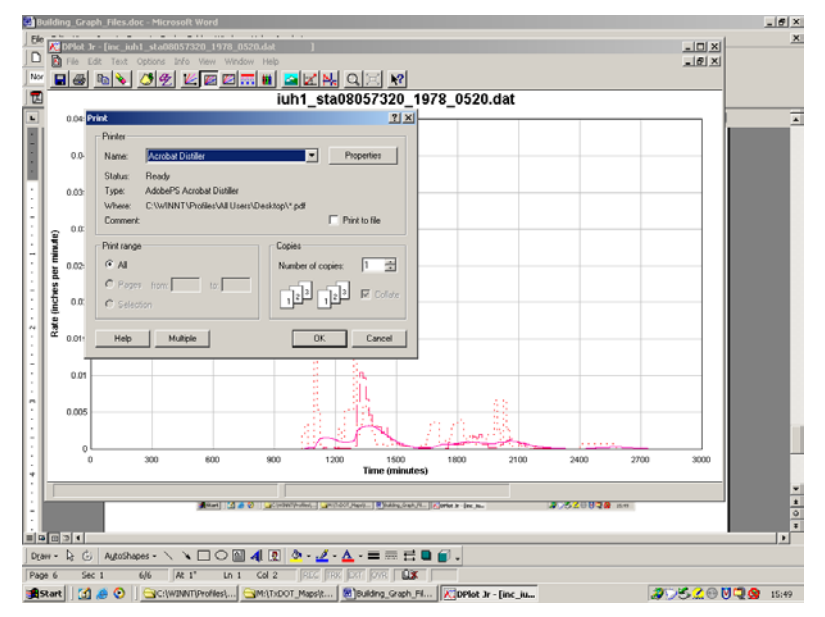

Figure 6. Select Acrobat Distiller

Now set the Adobe program to the correct directory, and the file name should be automatically generated.

 $\label{eq:c:WINNTProfiles} we represent the state of the state of th$ 

| <b>20</b> 10 | uilding_(                                                                                                    | Graph_P                                | _Files.doc - Microsoft Word                                                                                  | _ 6 >                     |
|--------------|----------------------------------------------------------------------------------------------------|----------------------------------------|----------------------------------------------------------------------------------------------------|---------------------------|
| ) Ek         | 💦 DPh                                                                                                    | st Jr - [i                             | [inc_iuh1_sta08057320_1978_0520.dat ]                                                                        | _ 🗆 🗶 📩                   |
| 10           | 🚺 Fie                                                                                                    | Edit                                   | Text Options Info View Window Help                                                                           | _ ® ×                     |
| No           |                                                                                                    | B 🖻                                    |                                                                                                    |                           |
|              |                                                                                                    |                                        | iuh1_sta08057320_1978_0520.dat                                                                               |                           |
| 9            | 0.0                                                                                                    | *                                      |                                                                                                    |                           |
|              | I .                                                                                                    |                                        | Save PDF Life Ac                                                                                             |                           |
| $\cdot$      | 0.                                                                                                    | 04                                     |                                                                                                    |                           |
| 11           | l                                                                                                    |                                        |                                                                                                    |                           |
| 1            | 0.0                                                                                                    | 35                                     | 3 Binc_input.pdf                                                                                             |                           |
| 14           |                                                                                                    |                                        | History                                                                                                    |                           |
| 11           | (in the second second s | ~~~~~~~~~~~~~~~~~~~~~~~~~~~~~~~~~~~~~~ |                                                                                                    |                           |
| 1            | 12                                                                                                    | ~                                      | Desktop                                                                                                    |                           |
|              | ad                                                                                                    |                                        |                                                                                                    |                           |
| Ň            | 3 0                                                                                                    | 02                                     | My Documents                                                                                                 |                           |
|              | 5                                                                                                    |                                        |                                                                                                    |                           |
| 1            | 2 0.0                                                                                                    | 15                                     | My Computer                                                                                                  |                           |
| E            |                                                                                                    |                                        |                                                                                                    |                           |
| m            | 0                                                                                                    | 01                                     | My Network P.                                                                                                |                           |
|              |                                                                                                    |                                        | Save as type: PDF files (".PDF)                                                                              |                           |
| 1            | 0.0                                                                                                    | 05                                     |                                                                                                    |                           |
| 11           |                                                                                                    |                                        |                                                                                                    |                           |
| 7            |                                                                                                    | <u>ال</u>                              | 200 600 900 1200 1600 200 200 2700                                                                           | 300                       |
| 11           |                                                                                                    |                                        | Time (minutes)                                                                                               |                           |
| 1            |                                                                                                    |                                        |                                                                                                    |                           |
| ÷            |                                                                                                    |                                        | ivow set the Adobe program to the correct directory, and the file name should be<br>automatically generated. |                           |
|              | र जन्म                                                                                                    |                                        | anomatomy Sensimov.                                                                                          |                           |
| Dea          | w - D                                                                                                    | G A                                    | AutoShapes - 🔪 🔪 🖸 🖓 🖬 🖉 - 🚣 - 🚍 🥽 🖻 🖬 🖬 🖉 🖉                                                                 |                           |
| Pag          | je 7                                                                                                    | Sec 1                                  | L 7/7 At 5.6" Ln 4 Col 25 REC ITRX EXT IOVR LOC                                                              |                           |
| 1            | start                                                                                                    | cd 🦝                                   | 🕫 📀 🛛 🔁 C:\WINVII)Profiles/usero 🔄 M:\TixDOT_Maps(tx_dot 🛛 💐 Building_Graph_Files.dot 😿 DPlot 🔭 [inc_iuh1_s  | S 🔔 😳 🗑 🗐 😭 🎯 🎯 👔 15:50 - |

Figure 7. Wrong destination directory, browse to correct directory.

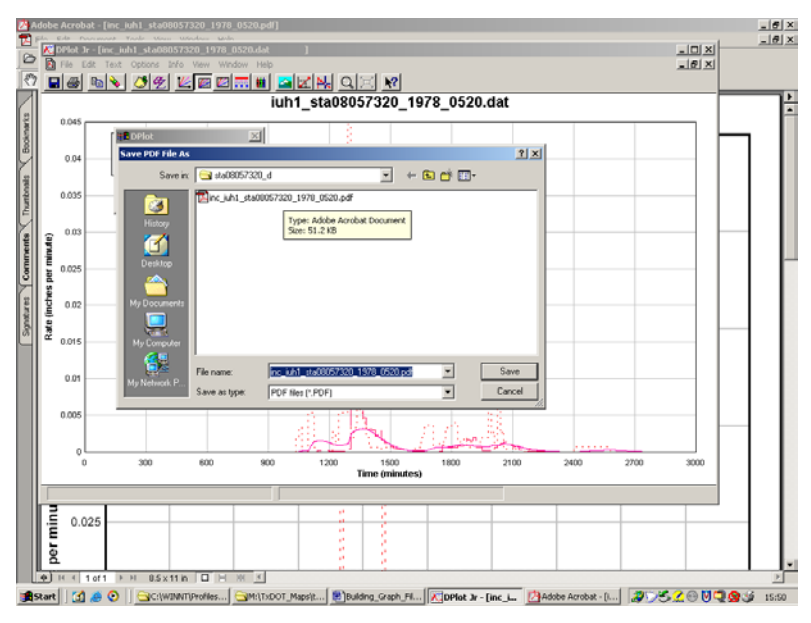

Figure 8. Correct directory, note filename is automatically generated by the program.

C:\WINNT\Profiles\userone.CLEVERNET\Desktop\Building\_Graphics\Building\_Graph \_Files.doc

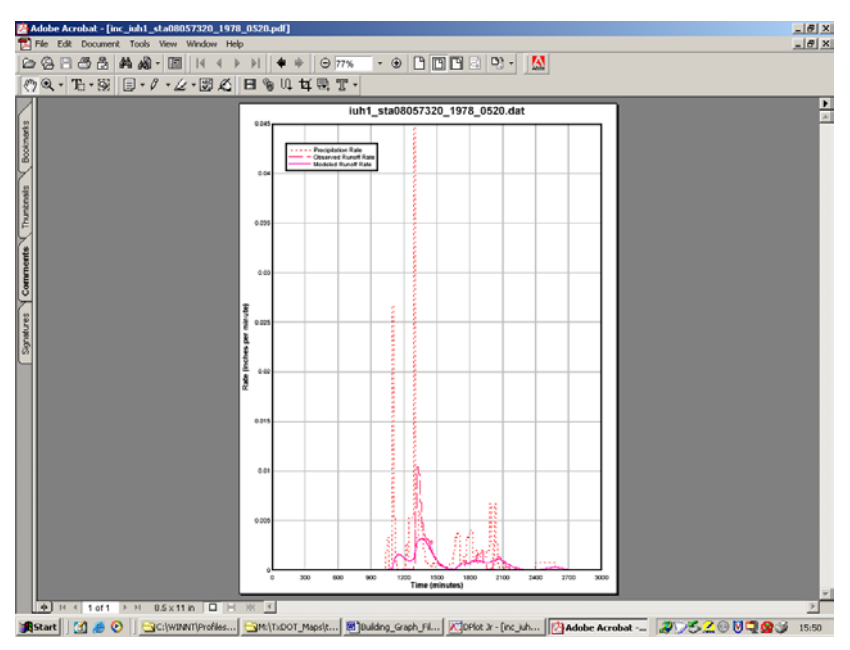

Figure 9. Typical acrobat result.

Close the plot and then "print" the next plot. Continue until all plots for the directory are printed.

|                                         |                                                                                                    | X<br>X   |     | _ <u>8</u> ×<br>_ 8 × |
|-----------------------------------------|----------------------------------------------------------------------------------------------------|----------|-----|-----------------------|
| Signatures Comments Thurboais Bookmarks |                                                                                                    | 12 (BL 4 |     |                       |
|                                         |                                                                                                    |          |     | -                     |
|                                         | 🚔 Start 🚺 🖉 📀 📴 CriwitMiTiProfiles 🔤 MriTi-DOT_Mapsk 😻 Bulding, Graph Fl 🔣 Deflot 3r - [Plot1] 🖄 Adobe Acrobit - [i ᇕ | <u></u>  | 293 | 15:57                 |

Figure 10. All plots done (Close files as you go)

Exit the program, and repeat using the other program (file names automatically reflect whether plots are inc\_ or acc\_ files).

This procedure should permit one person to generate plots for the entire database in a manner of days. Obviously, keep track by directory of any errors so we can modify the plotting program if needed.